# Configurar a Opção de Saída PCCE - Desabilitar o Toque de Retorno Quando Transferido para o Agente para SIP

# Contents

Introduction Prerequisites Requirements Componentes Utilizados Informações de Apoio Configurar CUCM Gateways de voz Verificar e solucionar problemas

## Introduction

O documento descreve uma solução para um problema encontrado quando o mesmo gateway é usado para Rede de Telefonia Comutada Pública (PSTN - Public Switched Telephone Network) e Discador de Saída. Este documento é complementar ao guia de recursos do Package Contact Center Enterprise (PCCE), versão 11.0(1), seção de opção de saída.

Contribuído por Ramiro Amaya e Mayur Vyas, engenheiros do Cisco TAC

## Prerequisites

### Requirements

A Cisco recomenda que você tenha conhecimento destes tópicos:

- Unified Contact Center Enterprise (UCCE)
- PCCE
- Outbound Dialer
- Cisco Unified Communications Manager (CUCM)
- Gateways de voz Cisco IOS® (GW)

### **Componentes Utilizados**

As informações neste documento são baseadas nestas versões de software e hardware:

- CUCM versão 11
- Gateway de voz do Cisco IOS: c2800nm-adventerprise9\_ivs-mz.151-2.T5

The information in this document was created from the devices in a specific lab environment. All of the devices used in this document started with a cleared (default) configuration. If your network is live, make sure that you understand the potential impact of any command.

# Informações de Apoio

O gateway de voz gera um tom de chamada de volta para o cliente em fluxos de chamada específicos quando a chamada é enviada para o agente. No discador de saída, isso é algo que os clientes não querem que o usuário final saiba que essa é uma chamada de saída e que estão sendo transferidos

Para fluxos de chamada de discador, para impedir a geração de um ringback do gateway, o script de normalização do Session Initiation Protocol (SIP) para o tronco SIP do Unified Communications Manager.

No cenário em que o mesmo gateway é usado para chamadas de discador de saída e PSTN, o tronco para chamadas PSTN ainda precisa de uma mensagem SIP 180 TOCANDO para chamadas de entrada a fim de disparar o gateway para retornar ao PSTN, mas precisa ser desabilitado para chamadas de discador de saída.

Aqui está um exemplo dos dois cenários descritos:

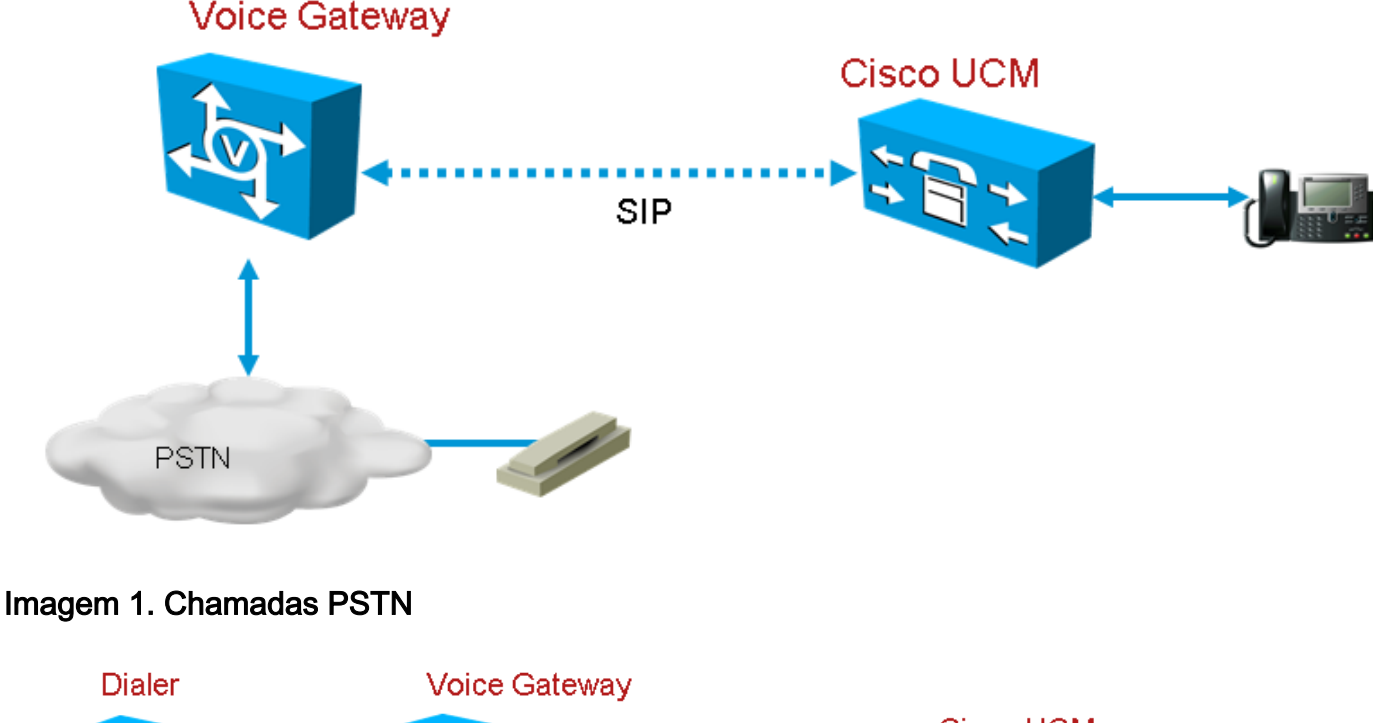

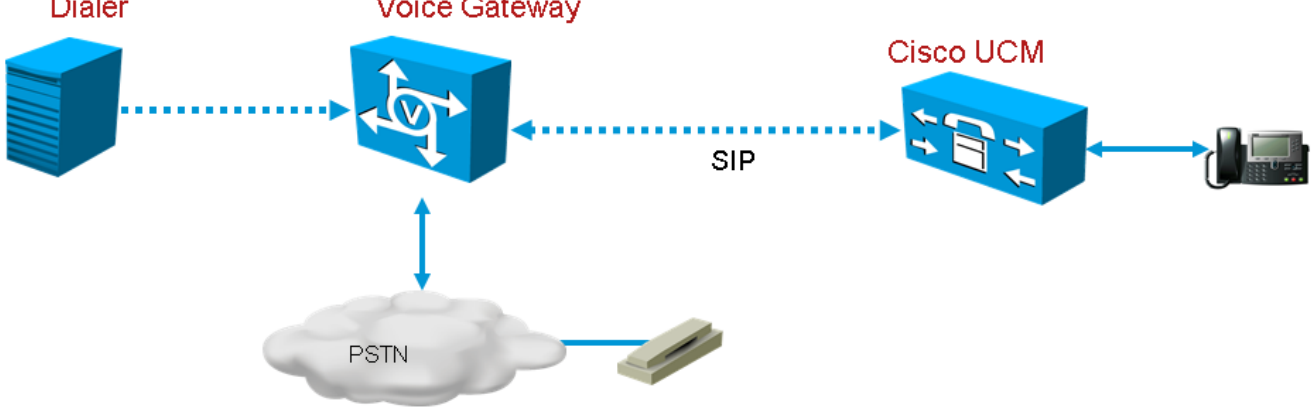

## Configurar

Como o script de normalização SIP será aplicado somente ao tronco do Gateway usado para chamadas de discador, e o mesmo gateway será usado para chamadas de Discador e PSTN, um tronco adicional do Gateway precisa ser criado no CUCM. No entanto, no CUCM, você não pode adicionar o mesmo tronco duas vezes, a menos que o tronco use uma porta de entrada diferente. Nesse cenário, o tronco de gateway usado para o Discador terá uma porta de entrada diferente do tronco do Gateway usado para as chamadas PSTN. Será o mesmo gateway, mas com portas de entrada diferentes.

### CUCM

Etapa 1. Navegue até https:// </P\_address>:8443, onde </P\_address> identifica o CUCM.

Etapa 2. Entre no CUCM.

**Etapa 3.** Para criar um perfil de segurança de tronco SIP no CUCM, escolha **Communications Manager GUI > System > Security > SIP Trunk Security Profile > [Add New]**. A porta padrão é 5060. Altere a porta padrão para 5065 ou qualquer porta SIP disponível para o gateway e o CUCM.

| <ul> <li>SIP Trunk Security Profile Informati</li> </ul> | ion ———                            |   |
|----------------------------------------------------------|------------------------------------|---|
| Name*                                                    | DialerNormalizationprofile         |   |
| Description                                              | Testing Normalization for outbound |   |
| Device Security Mode                                     | Non Secure                         | ~ |
| Incoming Transport Type*                                 | TCP+UDP                            | ~ |
| Outgoing Transport Type                                  | ТСР                                | ~ |
| Enable Digest Authentication                             |                                    |   |
| Nonce Validity Time (mins)*                              | 600                                |   |
| X.509 Subject Name                                       |                                    |   |
| Incoming Port*                                           | 5065                               |   |
| Enable Application level authorization                   |                                    |   |
| ✓ Accept presence subscription                           |                                    |   |
| ✓ Accept out-of-dialog refer**                           |                                    |   |
| <ul> <li>Accept unsolicited notification</li> </ul>      |                                    |   |
| ✓ Accept replaces header                                 |                                    |   |
| Transmit security status                                 |                                    |   |
| Allow charging header                                    |                                    |   |
| SIP V.150 Outbound SDP Offer Filtering*                  | Use Default Filter                 | ~ |

### Imagem 3. Perfil de segurança SIP

### Etapa 4. Click Save.

Etapa 5. Crie um novo tronco SIP e adicione o novo Perfil de segurança de tronco SIP.

| — SIP Information —————                   |                            |                        |        |                  |                               |     |     |     |
|-------------------------------------------|----------------------------|------------------------|--------|------------------|-------------------------------|-----|-----|-----|
| Destination —                             |                            |                        |        |                  |                               |     |     |     |
| Destination Address is an SRV             |                            |                        |        |                  |                               |     |     |     |
| Destination Address Destination Address I |                            | stination Address IPv6 |        | Destination Port | Status Status Reason Duration |     |     | ·   |
| 1* 10.201.198.21                          |                            |                        |        | 5060             | N/A                           | N/A | N/A | ± = |
| MTP Preferred Originating Codec*          | 711ulaw                    | ~                      |        |                  |                               |     |     |     |
| BLF Presence Group*                       | Standard Presence group    | ~                      |        |                  |                               |     |     |     |
| SIP Trunk Security Profile*               | DialerNormalizationprofile | ~                      | $\geq$ |                  |                               |     |     |     |
| Rerouting Calling Search Space            | < None >                   | ~                      |        |                  |                               |     |     |     |
| Out-Of-Dialog Refer Calling Search Space  | < None >                   | ~                      |        |                  |                               |     |     |     |
| SUBSCRIBE Calling Search Space            | < None >                   | ~                      |        |                  |                               |     |     |     |
| SIP Profile*                              | Standard SIP Profile       | ~                      | View D | etails           |                               |     |     |     |
| DTMF Signaling Method*                    | No Preference              | ~                      |        |                  |                               |     |     |     |

Imagem 4. Crie um novo tronco SIP

Etapa 6. Click Save.

Passo 7. Clique em Reinicialização.

Etapa 8. Na GUI do Communications Manager > Dispositivos > Configurações do dispositivo > Scripts de normalização SIP > [Criar novo], insira este script de normalização SIP no campo de conteúdo. Todos os outros valores permanecem definidos como padrão.

 $M = \{0\}$ 

function M.outbound\_180\_INVITE(msg)

msg:setResponseCode(183, "Sessão em Andamento")

fim

devolver M

| — SIP Normalization Script Info ———            |                                                                                                    |              |
|------------------------------------------------|----------------------------------------------------------------------------------------------------|--------------|
| Name*                                          | DialerNormalizationScript                                                                                           | ]            |
| Description                                    |                                                                                                    |              |
| Content*                                       | M = {}<br>function M.outbound_180_INVITE(msg)<br>msg:setResponseCode(183, "Session in Progress")<br>end<br>return M |              |
| Script Execution Error Recovery Action $^{st}$ | Message Rollback Only                                                                                               | ~            |
| System Resource Error Recovery Action $^{st}$  | Disable Script                                                                                                    | ✓            |
| Memory Threshold*                              | 50                                                                                                    | kilobytes    |
| Lua Instruction Threshold $^{st}$              | 1000                                                                                                    | instructions |

#### Imagem 5. Adicionar script de normalização

Etapa 9. Click Save.

Etapa 10. Associe o novo script de normalização ao tronco SIP.

| - No | rmalization Scr   | ipt                       |       |            |     |
|------|-------------------|---------------------------|-------|------------|-----|
| Norn | malization Script | DialerNormalizationScript | ~     |            |     |
| E    | Enable Trace      |                           |       |            |     |
|      |                   | Parameter Name            | Param | eter Value |     |
| 1    |                   |                           |       |            | + - |

#### Imagem 6. Associar script com tronco

#### Gateways de voz

Além da configuração de gateway descrita no <u>Cisco Packaged Contact Center Enterprise</u> <u>Features Guide, Release 11.0</u>, configure um peer de discagem de saída para transferir uma chamada para o agente com a porta de entrada definida no CUCM SIP Trunk Security Profile (a porta 5065 foi usada no exemplo anterior).

# Configurar um correspondente de discagem de saída para transferir uma chamada para um agente

Este exemplo mostra esta configuração no gateway:

```
dial-peer voice 11000 voip
destination-pattern 11T
session protocol sipv2
session target ipv4:10.10.10.31:5065(this is Call Manager's IP address and Security profile
incoming port)
voice-class codec 1
```

voice-class sip rel1xx supported "100rel"
dtmf-relay rtp-nte h245-signal h245-alphanumeric
no vad

### Verificar e solucionar problemas

Quando o segmento do discador se conecta no lado da Rede Digital de Serviços Integrados (ISDN) da PSTN, o UCCE inicia uma transferência REFER para o agente. Nesse caso, o GW envia um CONVITE ao Agente de Usuário (UA) onde o agente reside. No caso do CUCM, o gateway recebe de volta 180 toques no leg da transferência. Quando o gateway recebe isso, ele aciona o GW para reproduzir a chamada para a ISDN Primary Rate Interface (PRI), onde o chamador acabou de atender a chamada. O resultado final é que um chamador responde e ouve o toque de retorno.

#### Chamada conectada

Dec 1 07:44:25.204 CST: ISDN Se0/0/1:23 Q931: RX <- CONNECT pd = 8 callref = 0xDCEF

Dec 1 07:44:25.206 CST: %ISDN-6-CONNECT: Interface Serial0/0/1:0 is now connected to 13098313400 N/A

Dec 1 07:44:25.206 CST: ISDN Se0/0/1:23 Q931: TX -> CONNECT\_ACK pd = 8 callref = 0x5CEF

Dec 1 07:44:25.206 CST: //4767881/685BD1A2987C/CCAPI/cc\_api\_call\_connected: Interface=0x23E58B38, Data Bitmask=0x1, Progress Indication=NULL(0), Connection Handle=0

#### REFER recebido do discador

| Dec 1 07:44:26.736 CST: //-1/xxxxxxxxx/SIP/Msg/ccsipDisplayMsg:                             |
|---------------------------------------------------------------------------------------------|
| Received:                                                                                   |
| REFER sip:001913098313400@10.185.3.134:5060 SIP/2.0                                         |
| Via: SIP/2.0/UDP                                                                            |
| 192.168.237.130:58810;branch=z9hG4bK-d8754z-890f5b5e0352e84d-1d8754z-;rport                 |
| Max-Forwards: 70                                                                            |
| Contact: <sip:8805550@192.168.237.130:58810></sip:8805550@192.168.237.130:58810>            |
| To: <sip:001913098313400@10.185.3.133>;tag=65A63E8C-1E9F</sip:001913098313400@10.185.3.133> |
| From: <sip:8805550@192.168.237.130>;tag=be521e41</sip:8805550@192.168.237.130>              |
| Call-ID: b9312276-8412f240-434b1f08-a869d275                                                |
| CSeq: 4 REFER                                                                               |
| User-Agent: Cisco-SIPDialer/UCCE8.0                                                         |
| Refer-To: <sip:8814997@10.185.3.133></sip:8814997@10.185.3.133>                             |
| Referred-By: <sip:8805550@192.168.237.130></sip:8805550@192.168.237.130>                    |

Depois que o convite é enviado para o CUCM, o CUCM envia 100 tentativas, 180 tocando para o gateway.

1 07:44:26.926 CST: //4767885/685BD1A2987C/SIP/Msg/ccsipDisplayMsg: Dec Received: SIP/2.0 180 Ringing Via: SIP/2.0/UDP 10.185.3.134:5060;branch=z9hG4bK96E46B38 To: <sip:8814997@10.185.3.133>;tag=d2999f32-ed69-4535-a8bf-99298e16c176-97460839 From: <sip:13098313400@10.185.3.134>;tag=65A65296-507 Contact: <sip:8814997@10.184.60.3:5060> Remote-Party-ID: "Wylie Test Agent" <sip:8814997@10.184.60.3>;party=called;screen=yes;privacy=off Call-ID: 6B7F9249-1B5911E1-9884C122-F70CF5@10.185.3.134 CSeq: 101 INVITE Content-Length: 0 Date: Thu, 01 Dec 2011 13:44:26 GMT Allow: INVITE, OPTIONS, INFO, BYE, CANCEL, ACK, PRACK, UPDATE, REFER, SUBSCRIBE, NOTIFY Allow-Events: presence P-Asserted-Identity: "Wylie Test Agent" <sip:8814997@10.184.60.3> Supported: X-cisco-srtp-fallback Supported: Geolocation O gateway reproduz a chamada de volta para o trecho PRI do DSP. Dec 1 07:44:26.926 CST: //4767885/685BD1A2987C/CCAPI/cc\_api\_call\_alert: Interface=0x22667AD4, Progress Indication=NULL(0), Signal Indication=SIGNAL RINGBACK(1) Dec 1 07:44:26.926 CST: //4767885/685BD1A2987C/CCAPI/cc\_api\_call\_alert: Call Entry(Retry Count=0, Responsed=TRUE)

Dec 1 07:44:26.926 CST: //4767881/685BD1A2987C/CCAPI/ccGenerateToneInfo:

Stop Tone On Digit=FALSE, Tone=Ring Back,

Depois que o Tronco SIP é configurado conforme descrito na seção **Configurar**, o CUCM enviará 183 progressos de sessão em vez de 180 tocando para chamada de discador de saída e isso interrompe o gateway para gerar um toque de retorno no segmento de PRI ISDN.